# SAFEC@RLogics

Fulfillment Portal Access Guide

#### Table of Contents

| Access SafecorLogics |
|----------------------|
| Placing a New Order4 |
| Selecting Products4  |
| Reviewing Order5     |
| Order History        |
| Notes:               |

#### Access SafecorLogics

URL: https://myunitdose.safecorhealth.com Username: [Your email] Password: [Provided via email]

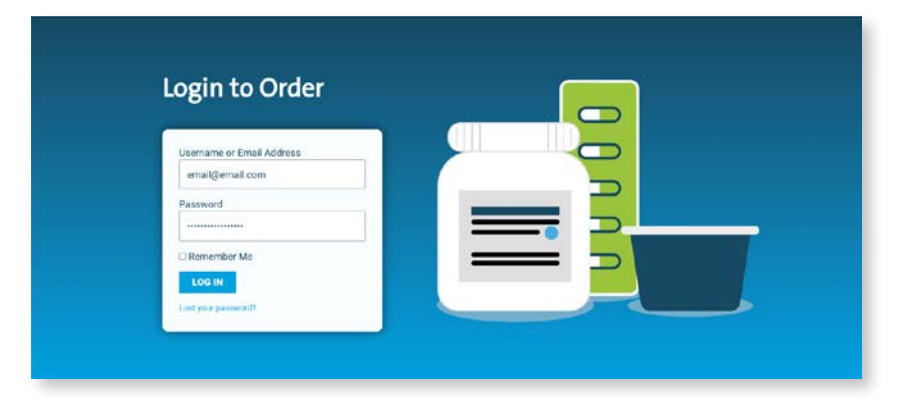

NOTE: Order History shows all orders associated with your Facility ID. After successfully logging in, you will be redirected to your home page, where you can see your most recent orders and place a new order.

#### SAFEC RLogics

Fulfillment Portal Helio Jane Public | Order History | Log out

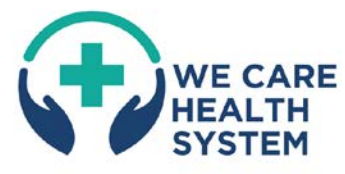

# Welcome to your SafecorLogics fulfillment portal!

We Gare Health System has partnered with the Steleost Health Statestadoge plarform – a strategic program designed to help pharmacies gain more control, savings, efficiency and papert Statecottogics helps mithinitie, multi-istate health systems consolidate order volume across numerous hooptaka, standarcize items, reduce drug and packsign; costa, and improve staffing.

We Care Health System has pre-selected a formulary list of medications – driven bryour health system's dup purcharing data and based on criteria including standardization requirements, driving utilization and cost awings goals. These specific bulk item are purchased by We Care Health System from 16 pharmaceutical whole-sale and Proyackaged by Salecos Health into base coded unit-dose configurations and standardized bio sizes. The repackaged medications are owned by We Care Health System and stored in dedicated limetrory blocations at Salecor Health.

Your pharmacy can use this portal to request weekly (or as needed) fulfiliment orders of the repackaged medications.

SAFEC

800.447.1006 sales@safecorhealth.com

© 2023 by Safecor Health. All rights received

| Nost Recent C                              | Orders |
|--------------------------------------------|--------|
| SFC-PO-10018<br>Wednesday, August 31, 2002 |        |
| SEC-PO-10012<br>Wednesday, August 24, 2022 |        |
| SFC-PO-10809<br>Wednesday, August 24, 2022 |        |
| SEC PO 10006<br>Tuesday, August 16: 2022   |        |
| VIEW ALL =                                 |        |

Your Account Info: Shipping Address: Facility ID: 60209877 East Side Care 123 Street Columbus, OH 43215

#### Placing a New Order

From the your home page, click the blue **Place New Orde**r button to launch the product order form.

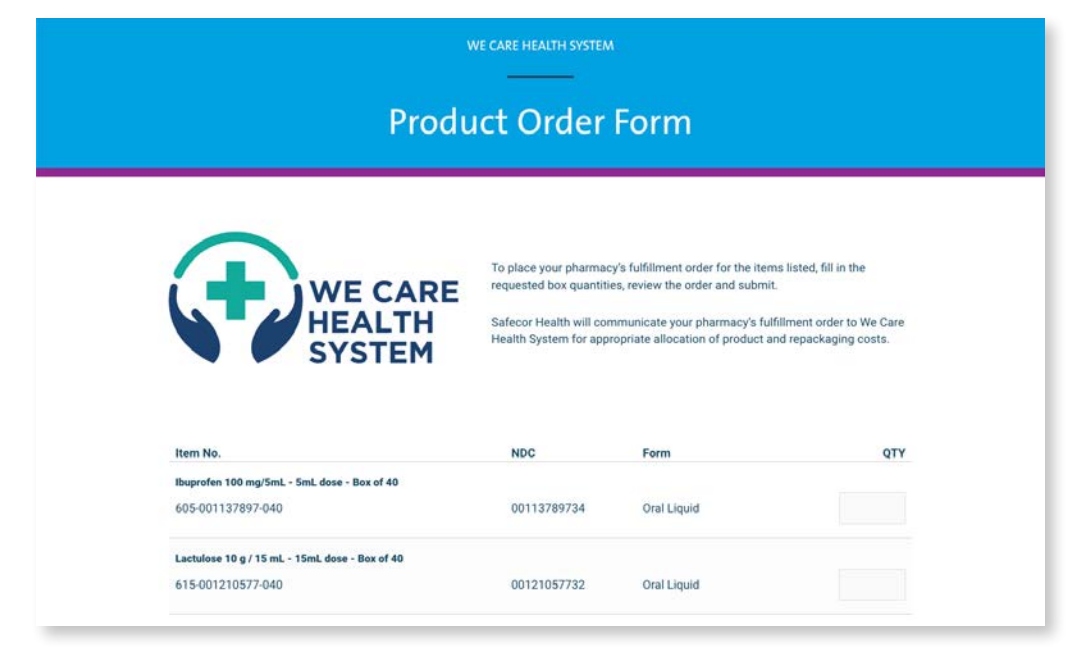

#### Selecting Products

All items available for your facility to order are displayed by item description and number, NDC and form.

Simply enter a quanty next to each desired product. Selected items will be highlighted green.

When ready to proceed with your order, enter your email in the field below the form/bottom of screen and press **Review Order**.

| Item No.                                               | NDC         | Form        | QTY          |
|--------------------------------------------------------|-------------|-------------|--------------|
| Ibuprofen 100 mg/5mL - 5mL dose - Box of 40            |             |             |              |
| 605-001137897-040                                      | 00113789734 | Oral Liquid | 20           |
| Lactulose 10 g / 15 mL - 15mL dose - Box of 40         |             |             |              |
| 615-001210577-040                                      | 00121057732 | Oral Liquid |              |
| Chlorhexidine Gluconate 0.0012 - 15mL dose - Box of 20 |             |             |              |
| 615-004044075-020                                      | 00404407501 | Oral Liquid | h5 <b>\$</b> |
| Sucralfate 1 g / 10 mL - 15mL dose - Box of 20         |             |             |              |
| 615-589140170-020                                      | 58914017014 | Oral Liquid | 12           |
| Doxycycline Hyclate 100 mg - Box of 100                |             |             |              |
| 101-290330052-100                                      | 29033005205 | Oral Solid  |              |
| myemail@email.com                                      |             |             | REVIEW ORDER |

#### NOTE:

There may be a limit on the maximum allowed QTY per product that can be ordered. An alert message will be displayed if the maximum is exceeded.

#### **Reviewing Order**

Ensure all needed/desired products and quantities are correct. To make any edits, click **Go Back**.

If everything is correct, click **Submit Order**.

|                           | Product                                    | Item No.          | QTY   |
|---------------------------|--------------------------------------------|-------------------|-------|
| Ibuprofen 10              | 0 mg/5mL - 5mL dose - Box of 40            | 605-001137897-040 | 20    |
| Chlorhexidin              | e Gluconate 0.0012 - 15mL dose - Box of 20 | 615-004044075-020 | 15    |
| Sucralfate 1              | g / 10 mL - 15mL dose - Box of 20          | 615-589140170-020 | 12    |
|                           |                                            | SUBMIT            | ORDER |
| ı will receive a confirma | tion of your order.                        | SUBMIT            | ORDER |

#### Once your fulfillment order is received, Safecor Health will:

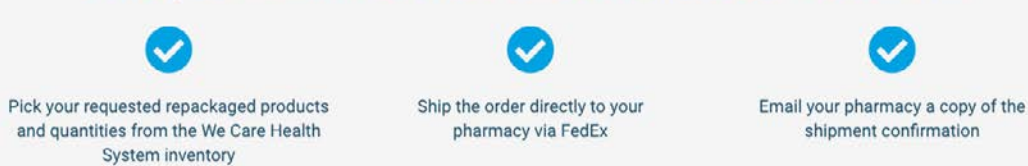

**Order History** Click **Order History** from the header menu options.

vA listing of all orders for your facility will be available.

| N                                                                       | ly Order History                          |
|-------------------------------------------------------------------------|-------------------------------------------|
|                                                                         |                                           |
| $\frown$                                                                | Most Recent Orders Displayed First        |
|                                                                         | SFC-PO-10018 - Wednesday, August 31, 2022 |
| HEALTH                                                                  | SEC-PO-10012 - Wednesday, August 24, 2022 |
| SYSTEM                                                                  | SFC-PO-10009 - Wednesday, August 24, 2022 |
|                                                                         | SEC-PO-10006 - Tuesday, August 16, 2022   |
| Shipping Address:<br>East Side Care<br>123 Street<br>Columbus, OH 43215 | SEC-PO-10004 — Thursday, August 11, 2022  |

To view the details of a specific order, simply click on the order number and date to open a modal popup with the order details.

| order Details                                |                                                    |     |
|----------------------------------------------|----------------------------------------------------|-----|
| Ordered By: Jane Public                      | Shipping Address:                                  |     |
| Date: Wednesday, August 31, 2022             | Last Side Care<br>123 Street<br>Columbus, OH 43215 |     |
| Product                                      | Item No.                                           | QTY |
| Ibuprofen 100 mg/5mL - 5mL dose - Box of 40  | 605-001137897-040                                  | 20  |
| Chlorhexidine Gluconate 0.0012 - 15mL dose - | Box of 20 615-004044075-020                        | 15  |
|                                              |                                                    |     |

| SAFEC®RLogics <sup>®</sup> | Notes: |
|----------------------------|--------|
|                            |        |
|                            |        |
|                            |        |
|                            |        |
|                            |        |
|                            |        |
|                            |        |
|                            |        |
|                            |        |
|                            |        |
|                            |        |
|                            |        |
|                            |        |
|                            |        |
|                            |        |